# When adding a CV/Resume to your iRIS Profile please follow the below directions:

Log into your iRIS account.

From your home page click on My Assistant in the middle left hand corner.

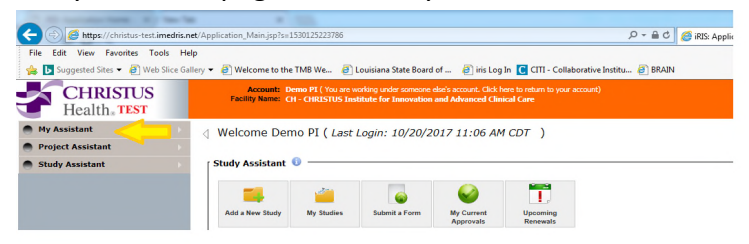

Then click on My Account Information.

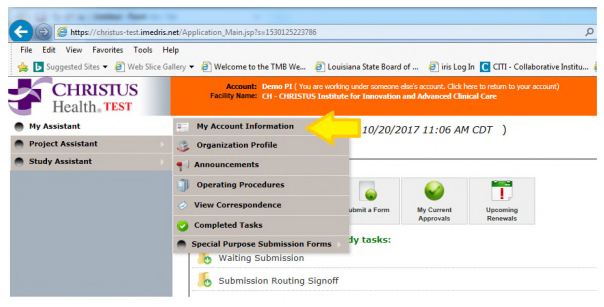

Then click on Biosketch, CV, Publish and click on Add CV or Biosketch in the upper left corner

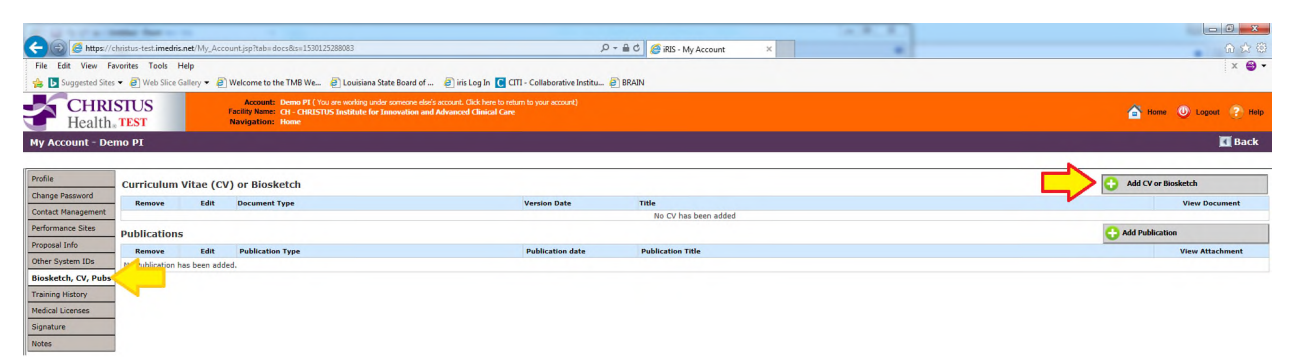

Complete the information (the Version Date should be the date it was signed)

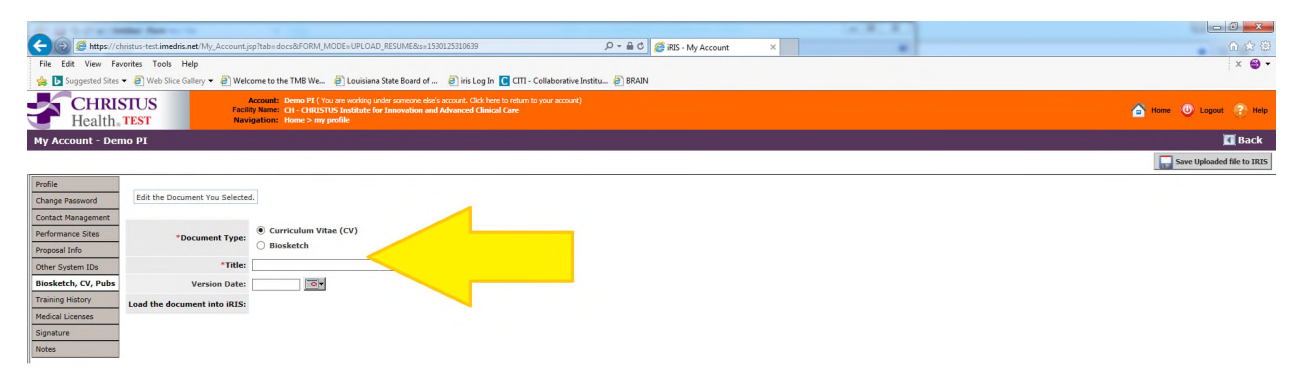

Once the information is complete click on upload

| A STATE MARKED AND A STATE AND A STATE AND A ST | the second second second second second second second second second second second second second second second se |                            |
|----------------------------------------------------------------------------------------------------|----------------------------------------------------------------------------------------------------|----------------------------|
| 🧲 🎯 🧭 https://christus-test.imedris.net/My_Account.jsp?tab=docs&FORM_MODE=UPLOAD_RESUME&s=1530125310639 🖉 🕫 iRIS - My Account 🗴                                                                                                    |                                                                                                    | በ 🚖 🕮                      |
| File Edit View Favorites Tools Help                                                                                                    |                                                                                                    | × 🕲 🗸                      |
| 🖕 🖸 Suggested Sites 👻 🕘 Web Slice Gallery 🕶 🕘 Welcome to the TMB We 🕘 Louisiana State Board of 🕘 iris Log In 🔽 CITI - Collaborative Institu 🥘 BRAIN                                                                                                    |                                                                                                    |                            |
| Accusat: Deno PT (150 are sorting under samare disk's accust; Cikk here to return to your accust) Facility Name: Cit-CiteSUSDS institute for Innovation and Advanced Clinical Care Novigitation: Nove 3 you profile                                                                                                    |                                                                                                    | 🙆 Home 🙂 Logout ? Help     |
| My Account - Demo PI                                                                                                    |                                                                                                    | 🗖 Back                     |
|                                                                                                    |                                                                                                    | Save Uploaded file to IRIS |
| Profile Change Stateword Edit the Document You Selected. Condet Management                                                                                                    |                                                                                                    |                            |
| Performance Sites<br>Proposal Info  © Curriculum Vitae (CV)  © Biosketch                                                                                                    |                                                                                                    |                            |
| Other System IDs Title: CV                                                                                                    |                                                                                                    |                            |
| Biosketch, CV, Pubs Version Date: 06/27/2018 10                                                                                                    |                                                                                                    |                            |
| Training History Upleed                                                                                                    |                                                                                                    |                            |
| Medical Licenses Load the document into IRIS: Name Download the Document                                                                                                    |                                                                                                    |                            |
| Signature No Document has been uploaded.                                                                                                    |                                                                                                    |                            |
| Notes                                                                                                    |                                                                                                    |                            |

#### A new window will open asking for a document. Click on browse

| and the first sectors from on the                                                                                                    |                                                                                                    |                                                                                                    |                             |                                                                               |                            |
|----------------------------------------------------------------------------------------------------|----------------------------------------------------------------------------------------------------|----------------------------------------------------------------------------------------------------|-----------------------------|-------------------------------------------------------------------------------|----------------------------|
| CC 🛞 🧟 https://christus-test.imedris.net/My_Account_                                                                                                    | sp?tab=docs&FORM_MODE=UPLOAD_RESUME&                                                                                               | #1530125310639                                                                                                    | 오 - 🔒 🖒 🏉 iRIS - My Account | ×                                                                             | n 🕁 🕲                      |
| File Edit View Favorites Tools Help                                                                                                    |                                                                                                    |                                                                                                    |                             |                                                                               | x 😁 •                      |
| 👍 📘 Suggested Sites 👻 🧃 Web Slice Gallery 👻 🧃 Web                                                                                                    | come to the TMB We 🗿 Louisiana State Board                                                                                         | of 👩 iris Log In 🚺 CITI - Collaborative Instit                                                                                                 | u 🥘 BRAIN                   |                                                                               |                            |
| CHRISTUS<br>Health. TEST                                                                                                    | Account: Demo PI (You are working under someone<br>lity Name: CH - CHRUSTUS Institute for Innovation<br>igation: Home > my profile | else's account. Olick here to return to your account)<br>and Advanced Clinical Care                                                            |                             |                                                                               | 🙆 Home 🕚 Logout 🥐 Help     |
| My Account - Demo PI                                                                                                    |                                                                                                    |                                                                                                    |                             |                                                                               | 🖪 Back                     |
|                                                                                                    |                                                                                                    |                                                                                                    |                             |                                                                               | Save Uploaded file to IRIS |
| India<br>Charge Baseger<br>Codex Paragement<br>Performer See<br>Proposal Info<br>Other System IDs<br>Biosekerch, CV, Pub<br>Terraing History<br>Medical Larones<br>Signiture<br>Biotes | d.<br>© Curriculum Vitae (CV)<br>Disoketch<br>CV<br>CV<br>CV<br>CV<br>CV<br>CV<br>CV<br>CV<br>CV<br>CV                             | Document La<br>Instruction, Uploading a document into<br>located the document dick on the Taxe is<br>large document the window will stay in pl | cation:                     | Brown<br>to computer Once you have<br>a disabled. If the document is a<br>cd. |                            |

Click on the file you would like to upload

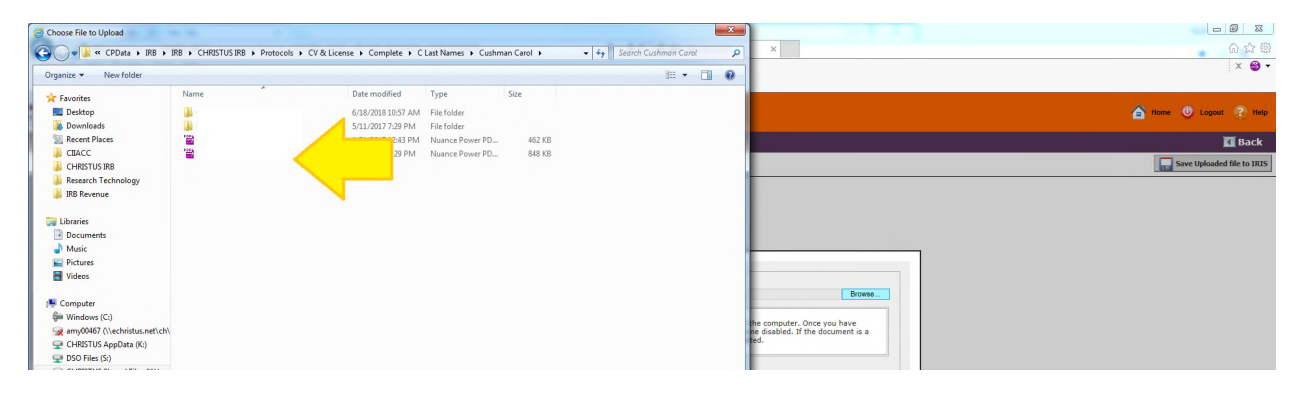

Once you have picked the correct file click on save selected file

|                                                                                                    | that farm to the                                                                                              |                                                                                                    |                                                                                              |                                                |                            |                         |  |
|----------------------------------------------------------------------------------------------------|----------------------------------------------------------------------------------------------------|----------------------------------------------------------------------------------------------------|----------------------------------------------------------------------------------------------|------------------------------------------------|----------------------------|-------------------------|--|
| 🗲 🕞 🥖 🏉 https://ch                                                                                                    | ristus-test. <b>imedris.net</b> /My_Account.j                                                                 | sp?tab=docs&FORM_MODE=UPLOAD_RESUM                                                                                         | E&ts=1530125310639                                                                           | 오 두 🔒 🖒 🏉 iRIS - My Account                    | ×                          |                         |  |
| File Edit View Fav                                                                                                    | orites Tools Help                                                                                             |                                                                                                    |                                                                                              |                                                |                            |                         |  |
| 🙀 🕟 Suggested Sites 🤹                                                                                                    | 🔹 🧃 Web Slice Gallery 👻 🧃 Weld                                                                                | come to the TMB We 🧃 Louisiana State Bo                                                                                    | ard of 🧃 iris Log In 🧲 CITI - Collaborative I                                                | nstitu 🧃 BRAIN                                 |                            |                         |  |
| CHRIS<br>Health                                                                                                    | TUS Facilit<br>TEST Nav                                                                                       | Account: Demo PI (You are working under some<br>ity Name: CH - CHRISTUS Institute for Innova<br>igation: Home > my profile | one else's account. Click here to return to your account)<br>tion and Advanced Clinical Care |                                                |                            |                         |  |
| My Account - Dem                                                                                                    | 10 PI                                                                                                    |                                                                                                    |                                                                                              |                                                |                            |                         |  |
|                                                                                                    |                                                                                                    |                                                                                                    |                                                                                              |                                                |                            |                         |  |
| Profile<br>Change Password<br>Contact Management<br>Performance Sites<br>Proposal Info<br>Other System IDs<br>Biosketch, CV, Pubs<br>Training History<br>Medical Licenses<br>Sizenthre | Edit the Document You Selecter<br>*Document Type:<br>*Title:<br>Version Date:<br>Load the document into iRIS: | d.<br>© Curriculum Vitae (CV)<br>© Biosketch<br>CV<br>06/27/2018<br>Upload<br>Name<br>Name                                 | Documen<br>Instruction: Uploading a document<br>located the document click on the 'Sa        | t Location: WIGCTXHSOKPDateIRBURBICH           | RISTUS IRBIProtocoleV/V &  | Browse<br>ve<br>tt is a |  |
| Notes                                                                                                    |                                                                                                    | no ocancin na ocen giroarea.                                                                                               | large document the window will stay                                                          | in place until the upload operation has comple | ied.<br>Save selected file |                         |  |

Once the file is saved click on Save Uploaded file to iRIS in the upper left hand corner

|                     | hristus-test. <b>imedris.net</b> /My_Account.jp | tip/tib/deck#GRM_MODE+UPLOAD_PESIME&x+15301356622                                                                                      | • • • • • • • • • • • • • • • • • • • |
|---------------------|-------------------------------------------------|----------------------------------------------------------------------------------------------------|---------------------------------------|
| File Edit View Fav  | vorites Tools Help                              |                                                                                                    | × 😁 🗸                                 |
| 👍 📘 Suggested Sites | 🔹 🧃 Web Slice Gallery 👻 🦉 Welc                  | stcome to the TMB We 🗿 Louisiana State Board of 🗿 iris Log In 🧧 CTTI - Collaborative Institu 🗿 BRAIN                                   |                                       |
| CHRIS<br>Health.    | STUS Facilit<br>TEST Navi                       | Account: Any Colpegner<br>30% Name: C. CHURSTVS: Institute for Innovation and Advanced Clinical Care<br>Chysicalist: Name 3 mp profile | 🙆 Home 🕚 Logout 🕐 Help                |
| My Account - Am     | y Culpepper                                     |                                                                                                    | 🗖 Back                                |
|                     |                                                 |                                                                                                    | Save Uploaded file to IRIS            |
| Profile             |                                                 |                                                                                                    |                                       |
| Change Password     | Edit the Document You Selected                  | ad.                                                                                                    |                                       |
| Contact Management  |                                                 |                                                                                                    | -                                     |
| Performance Sites   | *Document Type:                                 | © Curriculum Vitae (CV)                                                                                                    |                                       |
| Proposal Info       |                                                 | O Biosketch                                                                                                    |                                       |
| Other System IDs    | *Title:                                         | # CV                                                                                                    |                                       |
| Biosketch, CV, Pubs | Version Date:                                   | 1 (D62772018) (S)                                                                                                    |                                       |
| Training History    |                                                 | Uplead                                                                                                    |                                       |
| Medical Licenses    | t and the descent late INTO                     | Name View the Document Download the Document                                                                                           |                                       |
| Signature<br>Notes  | Load the document into iRIS:                    | tmp_25581_Resume.pdf                                                                                                    |                                       |

A popup window will tell you that the CV has been successfully updated. Click on "OK"

|                     | -                              |              |                                                                                                    |                                                                                         |                                             |   |                        |
|---------------------|--------------------------------|--------------|----------------------------------------------------------------------------------------------------|-----------------------------------------------------------------------------------------|---------------------------------------------|---|------------------------|
| (🗲 🕝 🧉 https://cl   | hristus-test. <b>imedris</b> . | net/My_Acco  | unt.jsp?tab=docs&is=1530125742793                                                                                           | Q                                                                                       | 🗝 🚔 🧭 iRIS - My Account 🛛 🛛 🛛               |   | 6 ☆ 際                  |
| File Edit View Fav  | vorites Tools H                | elp          |                                                                                                    |                                                                                         |                                             |   | × 😁 🕶                  |
| 🚖 📘 Suggested Sites | 👻 🧃 Web Slice G                | allery 🔻 🧃   | Welcome to the TMB We 👌 Louisiana State Board                                                                               | l of 🗿 iris Log In 🚺 CITI - Collaborative Institu 🧯                                     | BRAIN                                       |   |                        |
| CHRIS<br>Health     | STUS<br>test                   |              | Account: Demo PI ( You are working under someon<br>Facility Name: CH - CHRLSTUS Institute for Innovatio<br>Navigation: Home | e else's account. Click here to return to your account)<br>n and Advanced Clinical Care |                                             |   | 🙆 Home 🕚 Logout 🕐 Help |
| My Account - Der    | no PI                          |              |                                                                                                    |                                                                                         |                                             |   | 🚺 Back                 |
|                     |                                |              |                                                                                                    |                                                                                         |                                             |   |                        |
| Profile             | Curriculum \                   | Vitae (CV    | ) or Biosketch                                                                                                    |                                                                                         |                                             |   | Add CV or Biosketch    |
| Change Password     | Remove                         | Edit         | Document Type                                                                                                    | Version Date                                                                            | Title                                       |   | View Document          |
| Performance Sites   | 0                              | 2            | Curriculum Vitae (CV)                                                                                                    | 06/27/2018                                                                              | cv                                          |   |                        |
| Proposal Info       | Publications                   |              |                                                                                                    |                                                                                         |                                             |   | 🔂 Add Publication      |
| Other System IDs    | Remove                         | Edit         | Publication Type                                                                                                    | Publication date                                                                        | Publication Title                           |   | View Attachment        |
| Biosketch, CV, Pubs | No Publication hi              | as been adde | d.                                                                                                    |                                                                                         |                                             |   |                        |
| Training History    |                                |              |                                                                                                    |                                                                                         |                                             |   |                        |
| Medical Licenses    |                                |              |                                                                                                    |                                                                                         |                                             |   |                        |
| Signature           |                                |              |                                                                                                    | Message from webpage                                                                    |                                             |   |                        |
| Notes               |                                |              |                                                                                                    | Your Curriculur                                                                         | m Vitae (CV) has been successfully updated! | - |                        |

#### When adding a License to your iRIS Profile please follow the below directions:

Log into your iRIS account.

From your home page click on My Assistant in the middle left hand corner.

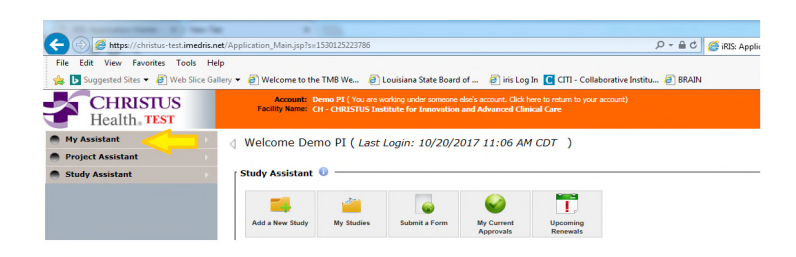

Then click on My Account Information.

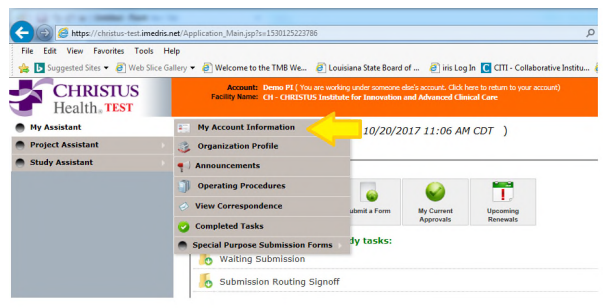

Then click on Medical Licenses and then Add in the upper left corner

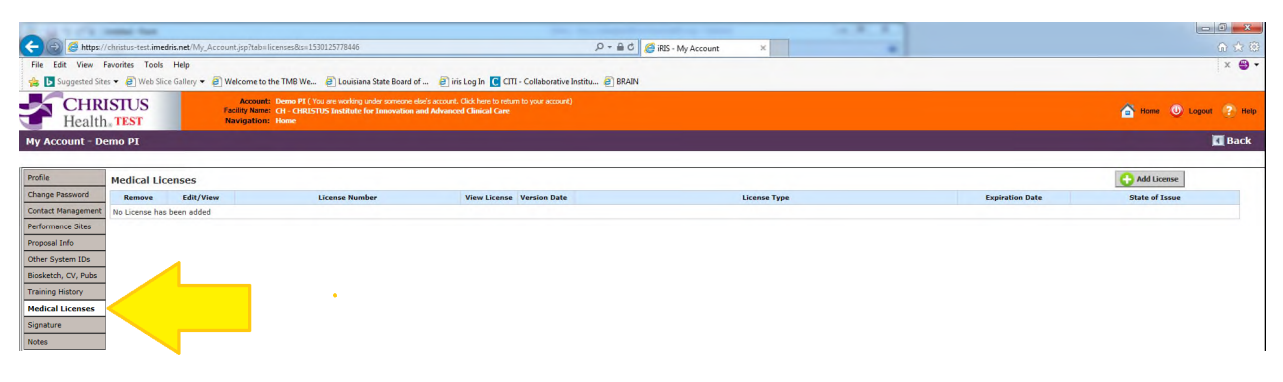

Make sure to complete all of the information

| a to fit to the fit of the fit of |                        |
|----------------------------------------------------------------------------------------------------|------------------------|
| 🗲 🛞 🧭 https://christus-test.imedris.net/My_Account.jpp?tab=licenses&FORM_MODE=ADD_LICENSE&ss=1530125738667 🖉 🖉 IRS - My Account 🗴                                                                                                    |                        |
| File Edit View Favorites Tools Help                                                                                                    | x 😁 🕶                  |
| 🖕 📴 Suggested Sites 🔻 🖉 Web Sitee Gallery 👻 🗐 Welcome to the TMB We 🗿 Louisiana State Board of 🗿 iris Log In 📵 CITI - Collaborative Institu 🖉 BRAIN                                                                                                    |                        |
| CHRISTUS<br>Health. TEST Read (I (a) an inciding under somere diel's scourt. Giel here is induit to your accourt)<br>Read the. TEST Read (Read - any profile)                                                                                                    | 🙆 Home 🔘 Logout 🕐 Help |
| My Account - Demo PI                                                                                                    | 🖪 Back                 |
|                                                                                                    | Save Changes           |
| Frodie                                                                                                    |                        |
| Change Password License Type: or New Type                                                                                                    |                        |
| Contact Management License numeer                                                                                                    |                        |
| Performance Sites State of Issue: mone-V                                                                                                    |                        |
| Propes Info Version Date:                                                                                                    |                        |
| Upload                                                                                                    |                        |
| Load the document into IRIS: Name View the Document Download the Document                                                                                                    |                        |
| Medical Licenses                                                                                                    |                        |
| Signature                                                                                                    |                        |
| Notes                                                                                                    |                        |

When clicking on License Type a drop down menu will give you options to pick from. The Version Date can be left blank. All other fields will need to be completed.

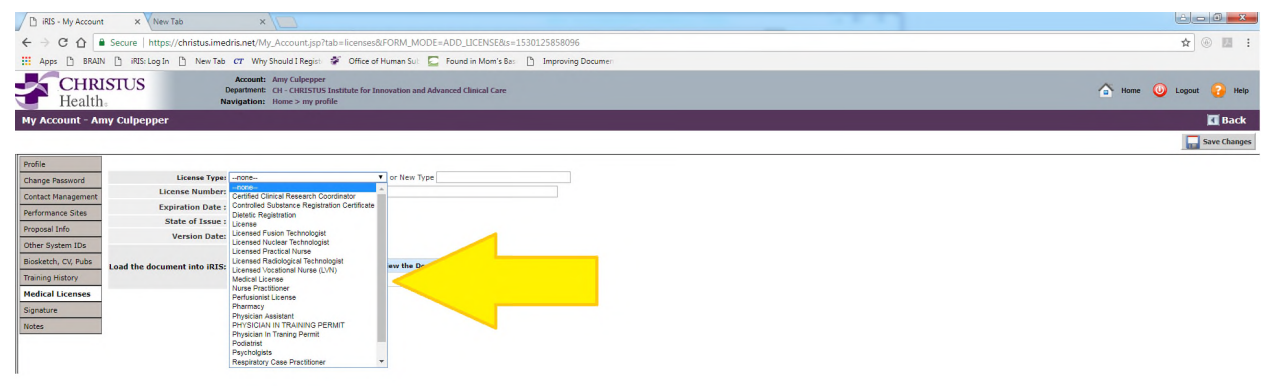

Once the information is completed click on upload to upload your document

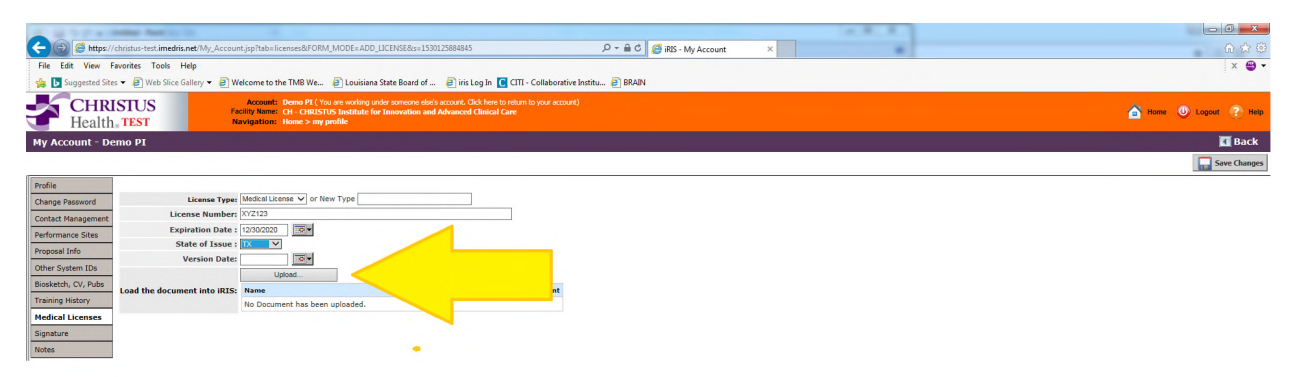

Click on browse to locate the file you want to upload.

| and the hot is the second second seco |                                                                                                    |                                                                                                    | (A.R. A.)                                       |                        |
|----------------------------------------------------------------------------------------------------|----------------------------------------------------------------------------------------------------|----------------------------------------------------------------------------------------------------|-------------------------------------------------|------------------------|
| C 🕼 🦉 https://christus-test.imedris.net/My_Account.jsp?tab=licenses&FORM_MODE=ADD_LICENSE&s=                                                                                                    | 1530125884845 P = 🔒 C                                                                                                    | ් 🏉 iRIS - My Account 🛛 🗙                                                                                                    |                                                 | n 🕁 🕮                  |
| File Edit View Favorites Tools Help                                                                                                    |                                                                                                    |                                                                                                    |                                                 | × 😁 🕶                  |
| 🖕 📘 Suggested Sites 👻 🗿 Web Slice Gallery 👻 🙆 Welcome to the TMB We 🗿 Louisiana State Board                                                                                                    | of 🗿 iris Log In 🚺 CITI - Collaborative Institu 🧃 BRA                                                                                                    | IN                                                                                                    |                                                 |                        |
| CHRISTUS<br>Health. TEST Account: Demo PI ( You are working under someone<br>Facility Name: CH - CHRISTUS Institute for Innovation<br>Navigation: Home > any profile                                                                                                    | else's account. Click here to return to your account)<br>and Advanced Clinical Care                                                                                                    |                                                                                                    |                                                 | 🙆 Home 🕚 Logout 🕐 Help |
| My Account - Demo PI                                                                                                    |                                                                                                    |                                                                                                    |                                                 | 🗖 Back                 |
|                                                                                                    |                                                                                                    |                                                                                                    |                                                 | Save Changes           |
| Bodieth         License Type         Middel License V         or New Type           Contact Hansgemer         X2123         Second License Number         X2123           Performance Stete         Second License Number         X2123         Second License Number         X2123           Booletch, CV, Pole         Second License Number         Version Date:         Second License         Number           Booletch, CV, Pole         Upost         Upost         Number         Number           Redical Licenses         Second Licenses         Number         Number         Number           Isolatich         License Number         Number         Number         Number         Number           Booletch, CV, Pole         Upost         Upost         Number         Number         Number         Number           Redical Licenses         Signature         Number         Number         N                                                                                                    | Decument Location:<br>Instruction: Updavide a document into HSS* regular<br>located the document club on the Server settlered for<br>large document the window will stay in place until the | ires locating the document on the computer, Onc<br>button. The buttons will become deabled. If the<br>suplead operation has completed. | Brows.<br>a you have<br>document is a<br>Cancel |                        |

#### Pick the file that you want

| Choose File to Upload      |                                       |                                   |                      |         |                         | ×   |                             |                        |
|----------------------------|---------------------------------------|-----------------------------------|----------------------|---------|-------------------------|-----|-----------------------------|------------------------|
| CPData + IRB +             | IRB + CHRISTUS IRB + Protoco          | ols + CV & License + Complete + C | Last Names 🕨 Cushman | Carol 🕨 | 👻 🔩 Search Cushman Care | P   | ×                           | 合 众 卷                  |
| Organize • New folder      |                                       |                                   |                      |         | <b>}</b> ≣ •            | . 0 |                             | × 😁 •                  |
| * Favorites                | Name                                  | Date modified                     | Type S               | ze      |                         |     |                             |                        |
| E Desktop                  | 1 ·                                   | 5/18/2018 10:57 AM                | File folder          |         |                         |     |                             | 🗥 Home 🕕 Logout 🕐 Help |
| 👔 Downloads                | 1 III                                 | (11/2017 7:29 PM                  | File folder          |         |                         |     |                             |                        |
| 🔛 Recent Places            | ***                                   | 31/2017 12:43 PM                  | Nuance Power PD      | 462 KB  |                         |     |                             | 🚺 Back                 |
| CIIACC                     | · · · · · · · · · · · · · · · · · · · | (18/2018 3:29 PM                  | Nuance Power PD      | 848 KB  |                         |     |                             | Euro Chamara           |
| CHRISTUS IRB               |                                       |                                   |                      |         |                         |     |                             | Save Changes           |
| Research Technology        |                                       |                                   |                      |         |                         |     |                             |                        |
| Jab hevenue                |                                       |                                   |                      |         |                         |     |                             |                        |
| Calibraries                |                                       |                                   |                      |         |                         |     |                             |                        |
| Documents                  |                                       |                                   |                      |         |                         |     |                             |                        |
| J Music                    |                                       |                                   |                      |         |                         |     |                             |                        |
| E Pictures                 |                                       |                                   |                      |         |                         |     |                             |                        |
| Videos                     |                                       |                                   |                      |         |                         |     |                             |                        |
|                            |                                       |                                   |                      |         |                         |     | Browse                      |                        |
| Computer                   |                                       |                                   |                      |         |                         |     |                             |                        |
| windows (C:)               |                                       |                                   |                      |         |                         |     | the computer. Once you have |                        |
| CHRISTUS AppData (K:)      |                                       |                                   |                      |         |                         |     | ted.                        |                        |
| DSO Files (S:)             |                                       |                                   |                      |         |                         |     |                             |                        |
| CHRISTUS Shared Files (W:) |                                       |                                   |                      |         |                         |     |                             |                        |
| Apple iPhone               |                                       |                                   |                      |         |                         |     |                             |                        |
| 🙀 Network                  |                                       |                                   |                      |         |                         |     | Save selected file 🛛 Cancel |                        |

Once the correct file is selected. Click on save the selected file. Once the file is uploaded to iRIS click on save changes in the upper left corner.

| Company a darks at the                                                                                                    |                                                                                                    |                        |
|----------------------------------------------------------------------------------------------------|----------------------------------------------------------------------------------------------------|------------------------|
| 🗲 💮 🧭 https://christus-test.imedris.net/My_Account.jsp?tab=licenses&FORM_MODE=ADD_LICENSE&s                                                                                                    | 1530125884845 🔎 - 🗎 C 🏉 iRIS - My Account 🗙                                                                                                    | A 🗙 🐵                  |
| File Edit View Favorites Tools Help                                                                                                    |                                                                                                    | × 🕲 🕶                  |
| 👍 🖪 Suggested Sites 💌 🗿 Web Slice Gallery 💌 🥘 Welcome to the TMB We 🗿 Louisiana State Board                                                                                                    | of 🙆 iris Log In 🚺 CITI - Collaborative Institu 🙆 BRAIN                                                                                                    |                        |
| CHRISTUS<br>Health, TEST                                                                                                    | elaci's account. Click here in return to your account)<br>and Advanced Clinical Care                                                                                                    | 🙆 Home 🕚 Logout 🕐 Help |
| My Account - Demo PI                                                                                                    |                                                                                                    | 🗖 Back                 |
|                                                                                                    |                                                                                                    | Save Changes           |
| Involie         Locense Type         Underfall Locense Type           Contact Reasonnet         C2/232         See           Performance Stee         State of Issue i         C2/232         See           DOther System Dis         State of Issue i         C2/222         See           Bodetach, CV, Pola         State of Issue i         Call         See           Hedical Licenses         Signature         No         No           Notes         See         See         See | Decument Location: WIQCTXH50CPDate/RBV/RBCHRISTUS RBPHOtoce/CV & Brane<br>Instruction: WIQCTXH50CPDate/RBV/RBCHRISTUS RBPHOtoce/CV & Brane<br>Instruction: Wicking the document on the compater, Orea you have<br>located the document lick on the "system of the back of the document of the<br>strape document the window will star in place until the upload spendom has completed.<br>Since selected file:<br>Since selected file: |                        |

A popup window will tell you that your license has been successfully updated

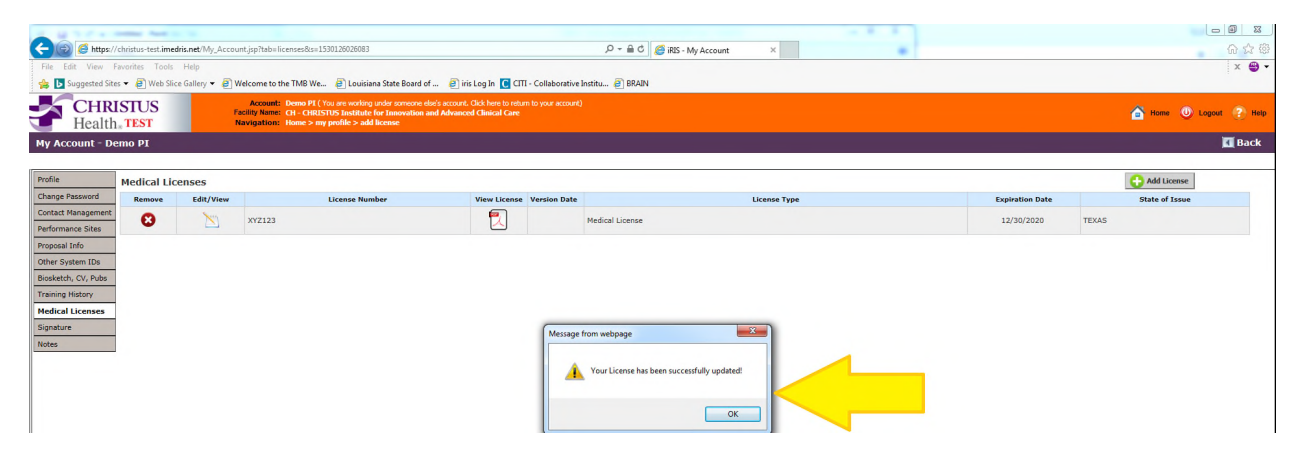

#### Verifying if Training Courses have been added to an iRIS Profile

Log into your iRIS account.

From your home page click on My Assistant in the middle left hand corner.

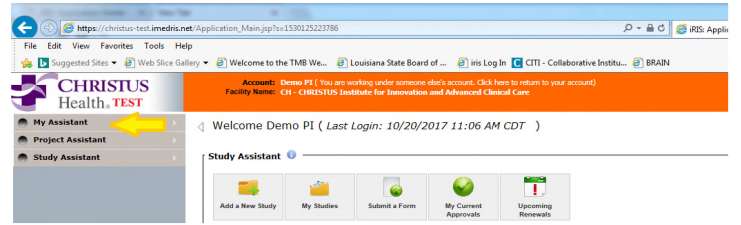

Then click on My Account Information

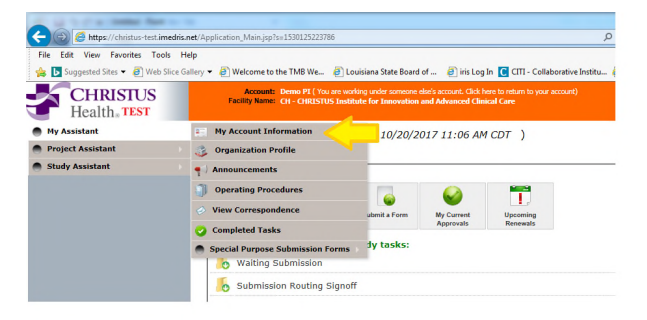

Then click on Training History

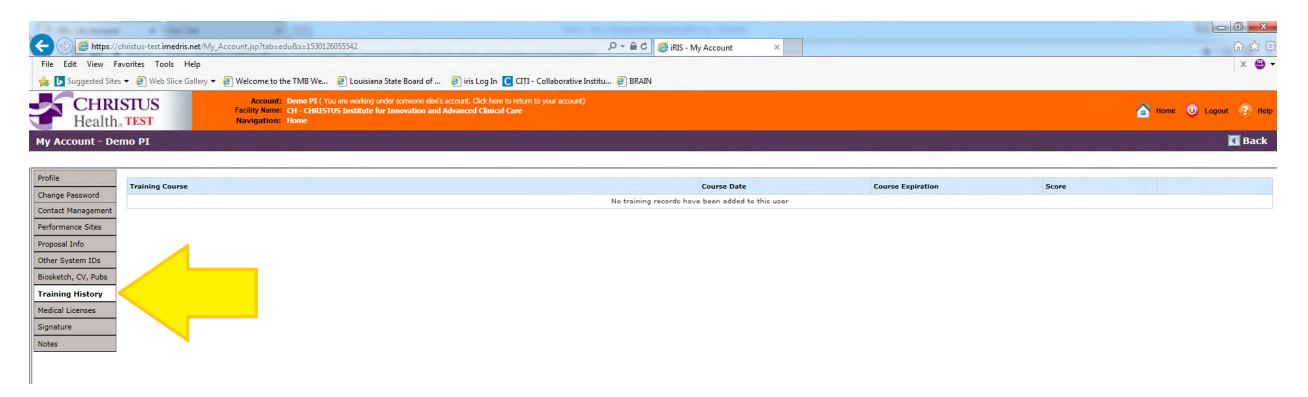

On this page you can check to see if your training history has been updated by the IRB. If no entries are found (such as in the example above), please submit your CITI training certificate to the CHRISTUS IRB.

#### <u>Please remember you can only add items to your OWN iRIS</u> <u>account.</u>